### 新入生オリエンテーション Web関係説明

SSUメール設定(iPhone Android PC)
・学内Wi-Fi設定(iPhone Android Mac Windows)
・学生ポータル(時間割(必修クラス)確認 履修登録)

学生ポータルなどに掲載している説明をまとめました。

## SSU-Mailをスマホに設定しよう! iPhone版

情報システム課(第1版 2020年4月10日)

出典 大学HP 在学生の方 > 学生生活(在学生用) > SSU MAIL

## Gmailを起動します

 ※ Gmailをインストール していない場合は、 まず Gmailをインストールしてください。

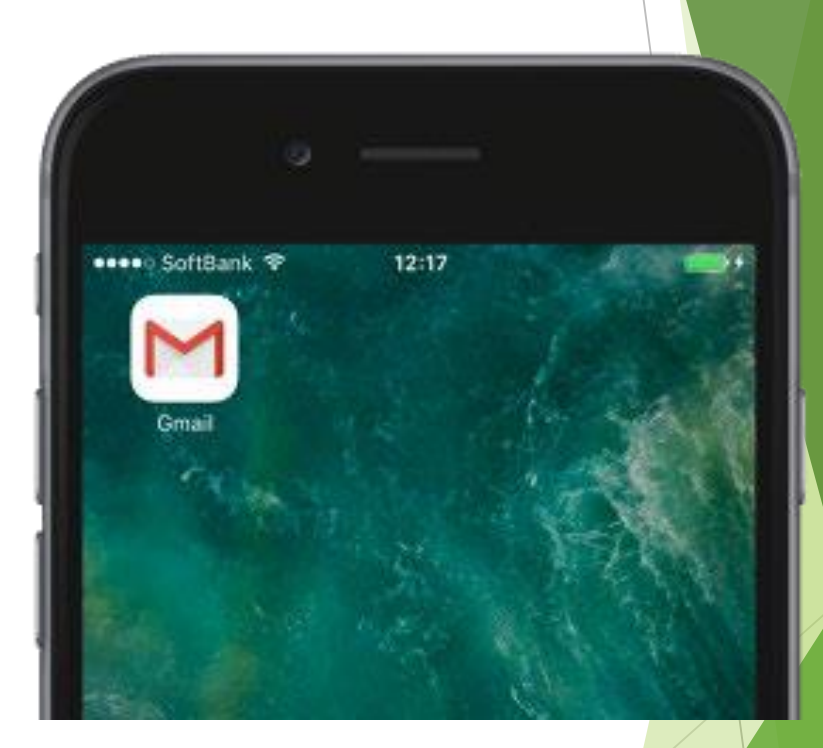

#### 初めて使う場合 ull docomo 🗢 23:32 V (m). アカウントの追加 X M メールの設定 G Google iCloud Outlook, Hotmail, Live Gmail n Office365 M Yahoo M その他 (IMAP) ログイン

#### ※"Gmail"がサインインのために"google.com"を使用しようとしています。 と表示された場合には「続ける」をタップする。

## 初めて使う場合

学科コード+学籍番号(例:<u>k2015xxx@ssu.ac.jp</u>)の
 大学メールアドレスと大学指定のパスワードを利用して
 ログインを行う。

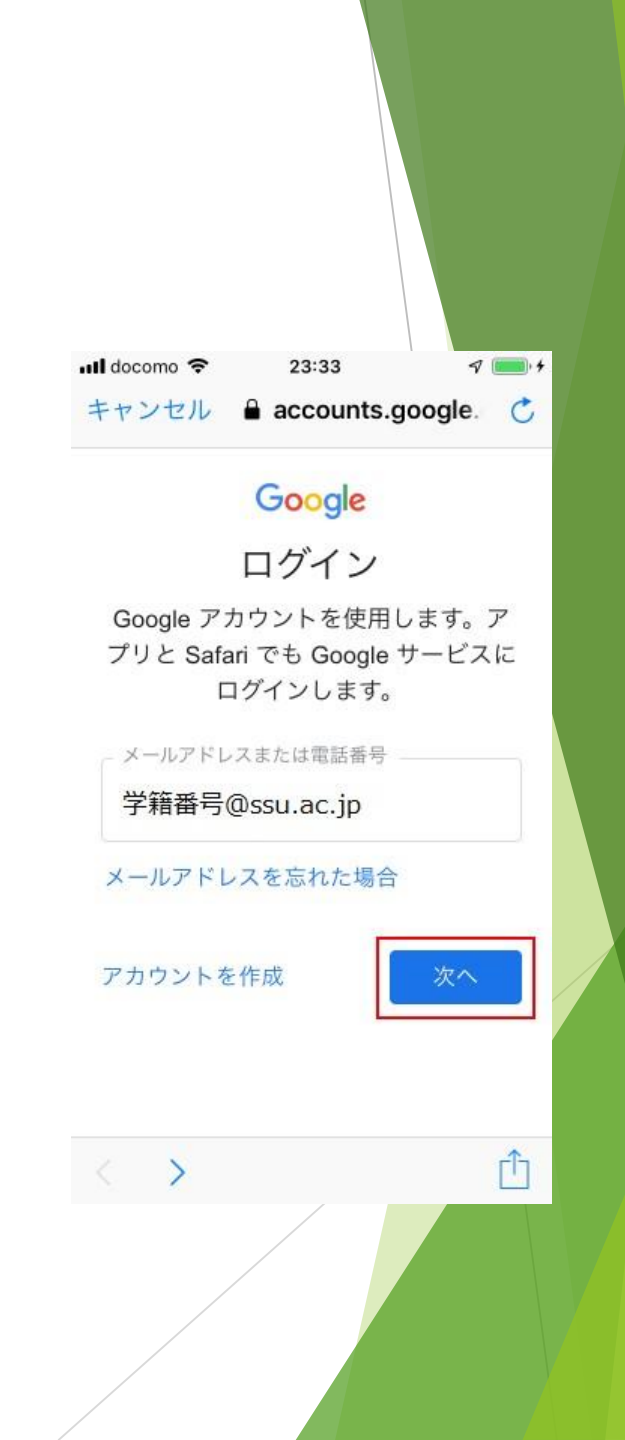

## すでにGmailを利用している場合

- 画面右上のアイコンをタップし 「別のアカウントを追加」を選択して初めて 使う場合と同じ設定を行う。
- 次回以降は今まで使っていたGmailとSSU-Mail を切り替えて使うことが可能。

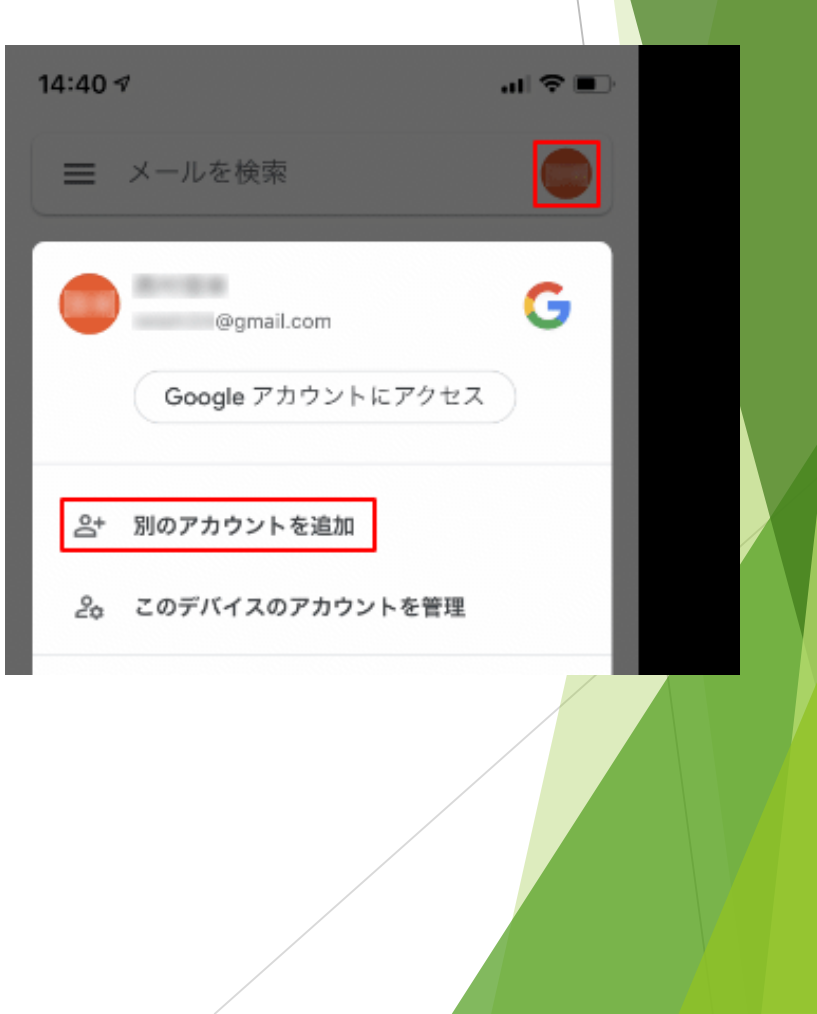

## SSU-Mailをスマホに設定しよう! Android版

情報システム課(第1版2020年4月10日)

出典 大学HP 在学生の方 > 学生生活(在学生用) > SSU MAIL

## Gmailを起 動します

※ Gmailをインストール していない場合は、 まず Gmailをインストールしてください。

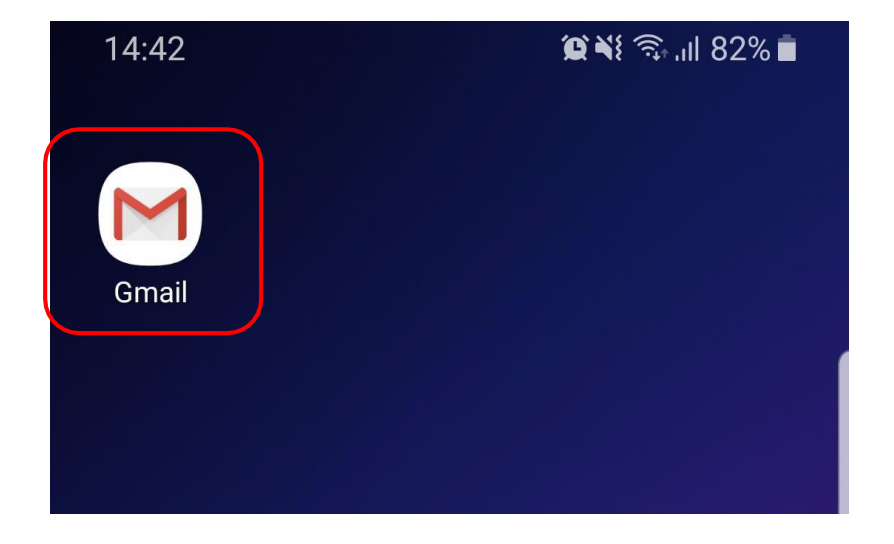

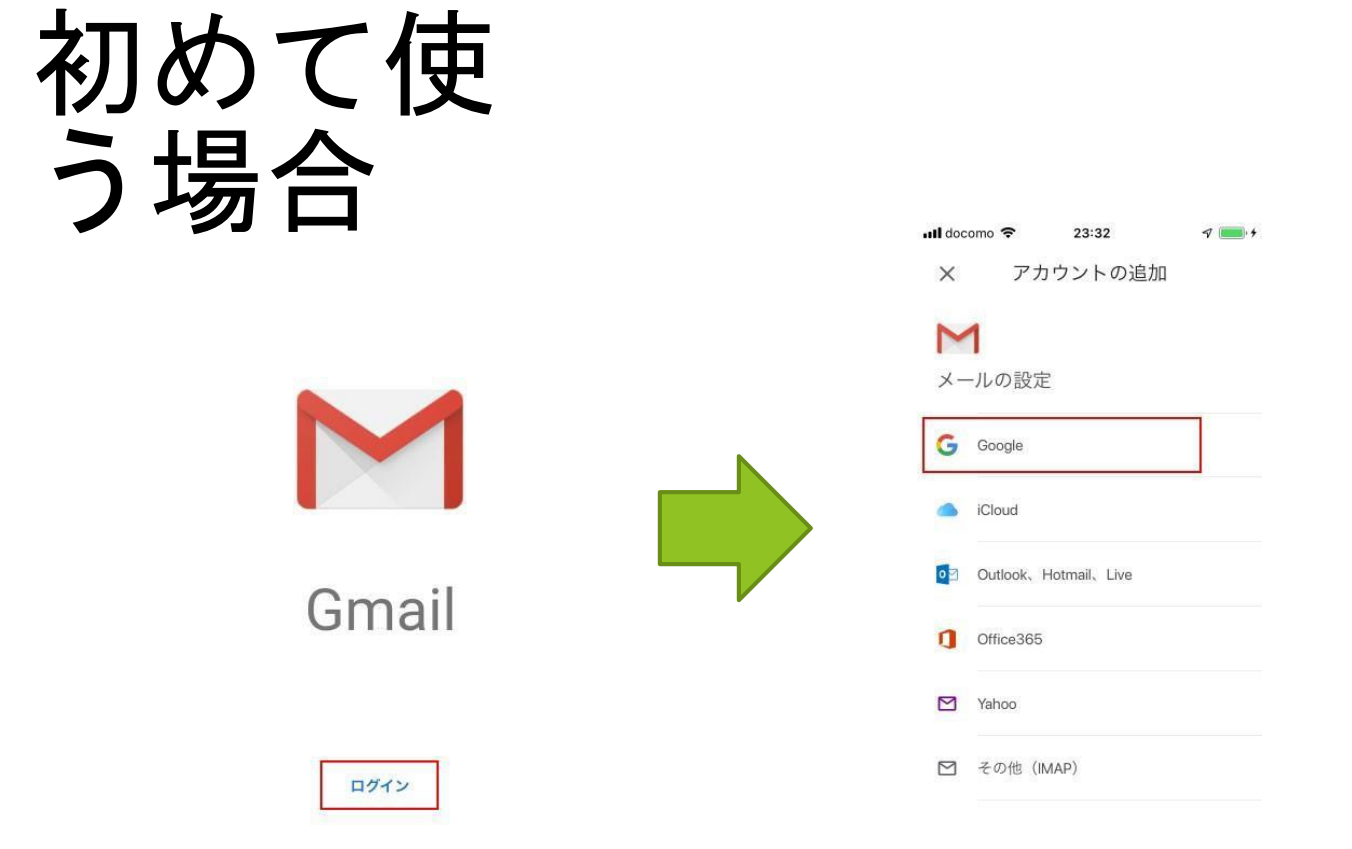

#### ※"Gmail"がサインインのために"google.com"を使用しようとしています。 と表示された場合には「続ける」をタップする。

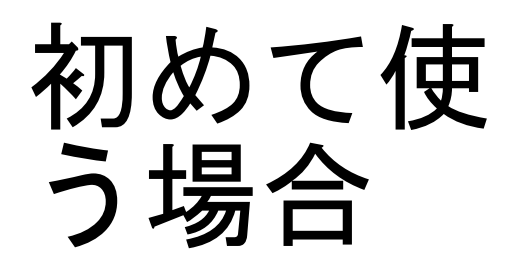

# 学科コード+学籍番号(例: <u>k2215xxx@ssu.ac.jp</u>)の 大学メールアドレスと大学指定のパスワードを利用して ログインを行う。

| Google                        |
|-------------------------------|
| ログイン                          |
| Google アカウントでログインしましょう。<br>詳細 |
| メールアドレスまたは電話番号                |
| 学籍番号(ID)@ssu.ac.jp            |
| メールアドレスを忘れた場合                 |
|                               |
|                               |
|                               |
|                               |
|                               |
|                               |
|                               |
| アカウントを作成 次へ                   |
| III O <                       |

## すでにGmailを利用 している場合

- 画面右上のアイコンをタップし 「別のアカウントを追加」を選択して初めて 使う場合と同じ設定を行う。
- 次回以降は今まで使っていたGmailとSSU-Mail を切り替えて使うことが可能。

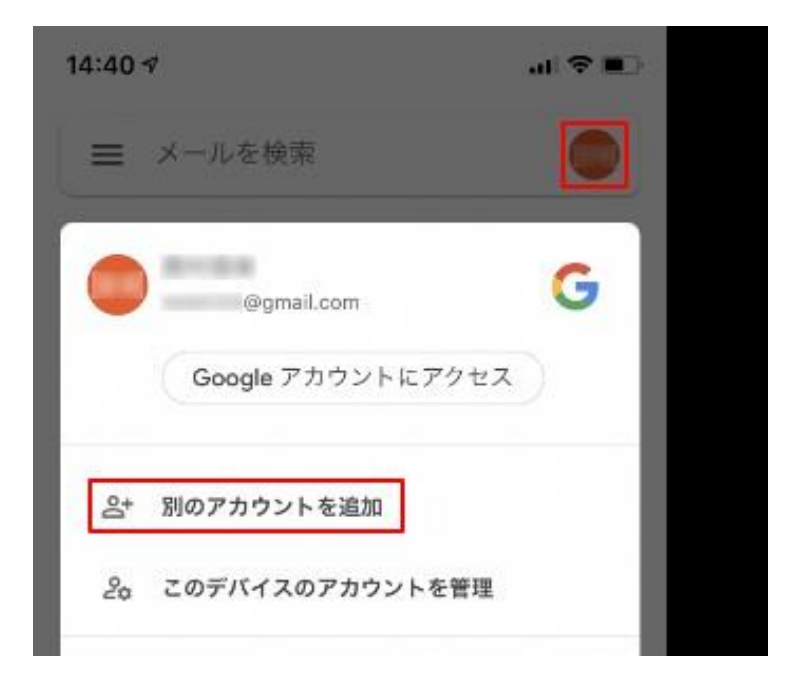

## すでにGmailを利用 している場合

▶ 利用規約画面で「同意する」をタップする

メールの一覧画面が表示されたら設定完了

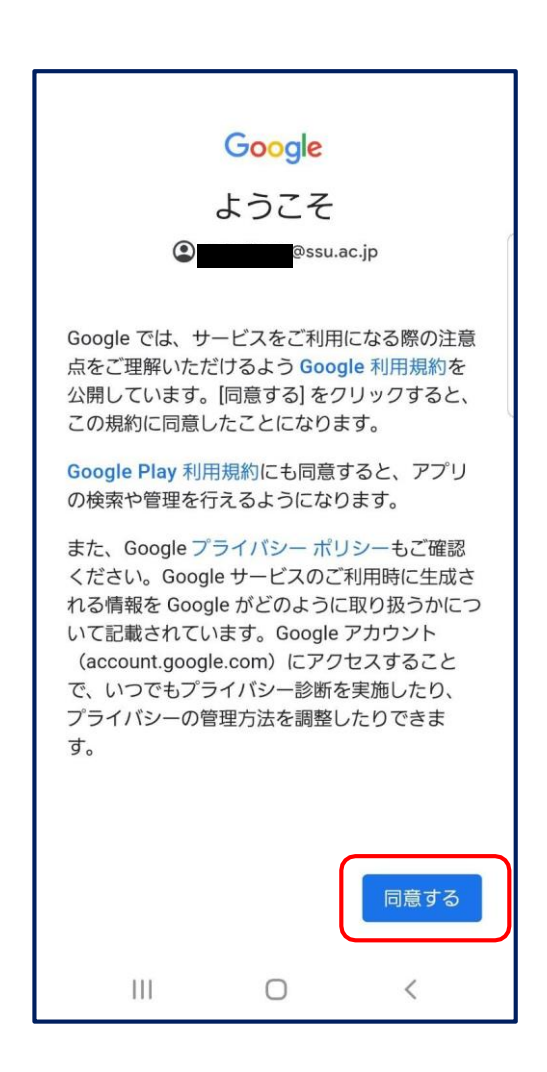

## SSUメールの使用 パソコンブラウザ編

パソコンブラウザ>大学HP>在学生の方>学生生活(在学生用) >SSUMAIL> ※このページは、Googleなどで「SSUメール」で検索できます。

IDk 学籍番号 または s 学籍番号パスワード学生証配布ケースに記載

で開始できます。

## 学内Wi-Fi接続 マニュアル

2021/04 情報システム課

出典 学生ポータル>メニュー>学内Wi-Fi接続マニュアル

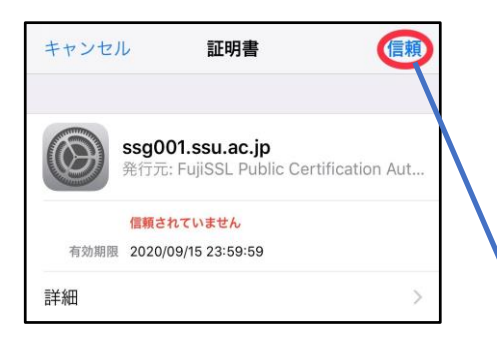

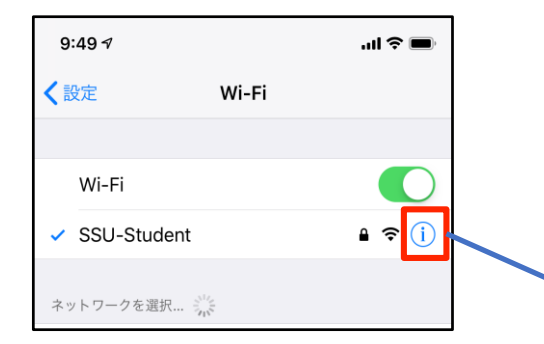

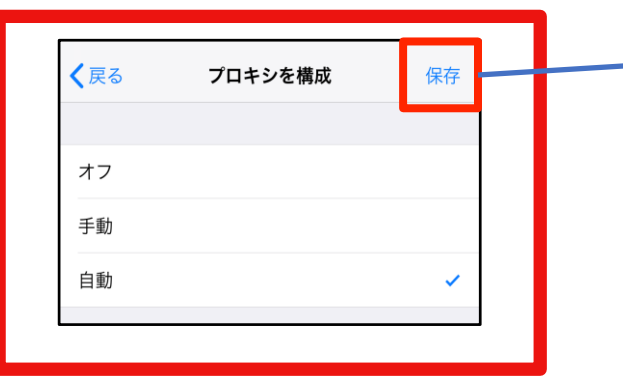

## iPhoneの場合

1: 設定→Wi-Fiの順に選択

2: 「SSU-Student」を選択

3: ユーザー名、パスワードを入力

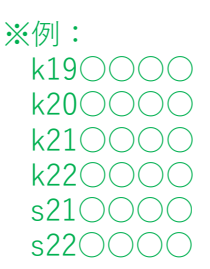

ユーザー名:メールアドレスの@より前=学籍番号※ パスワード:SSUメールのパスワード

4: 証明書が表示されるため、右上の「信頼」をタップ 5: 「SSU-Student」に接続後、「i」マークをタップ

<sup>6:</sup> 開いた画面を一番下までスクロールし
 ① ■ 重要
 プロキシを構成で「オフ」→「自動」に変更し右上
 の「保存」をタップする。

7: 接続完了

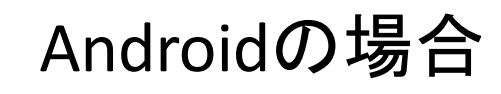

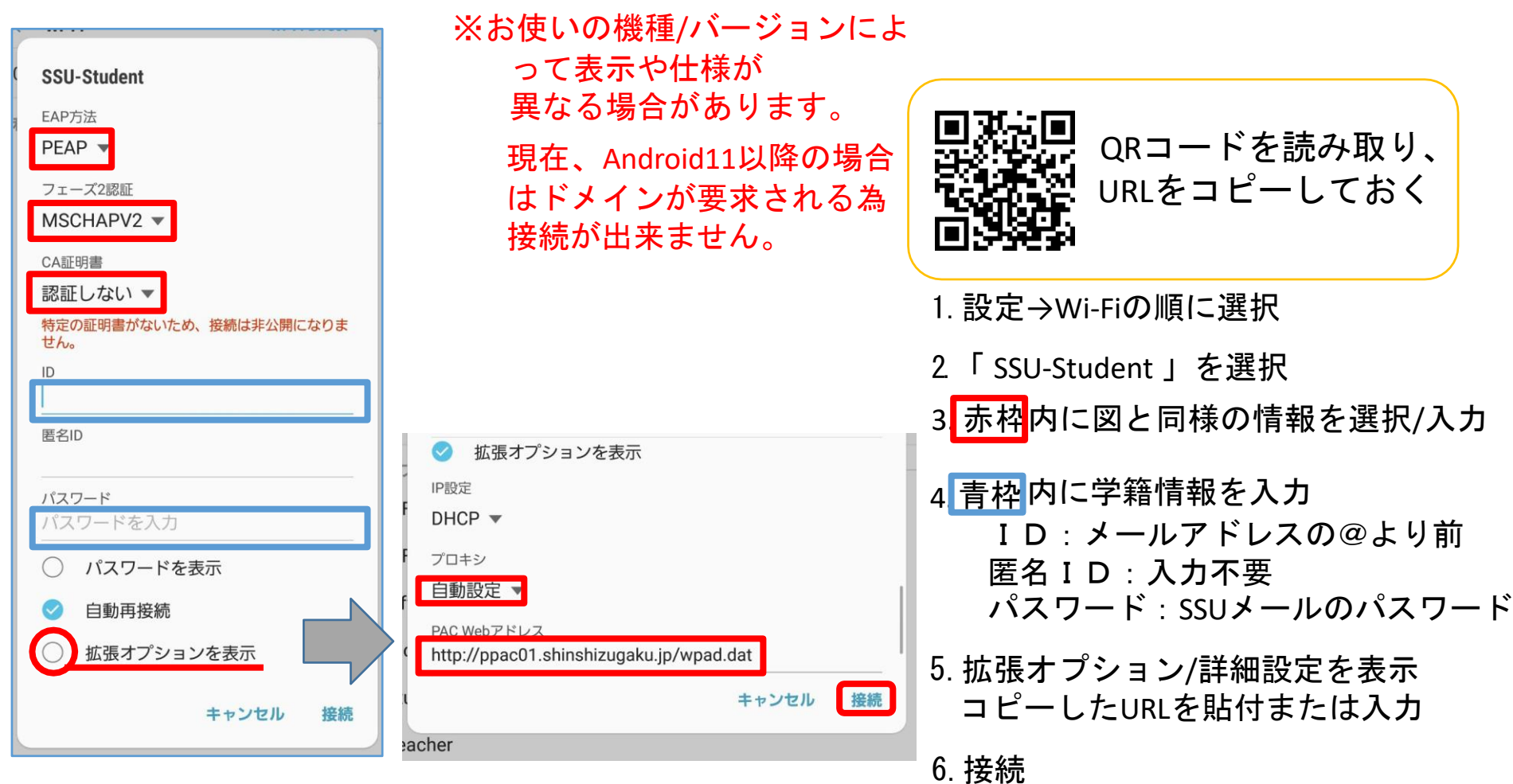

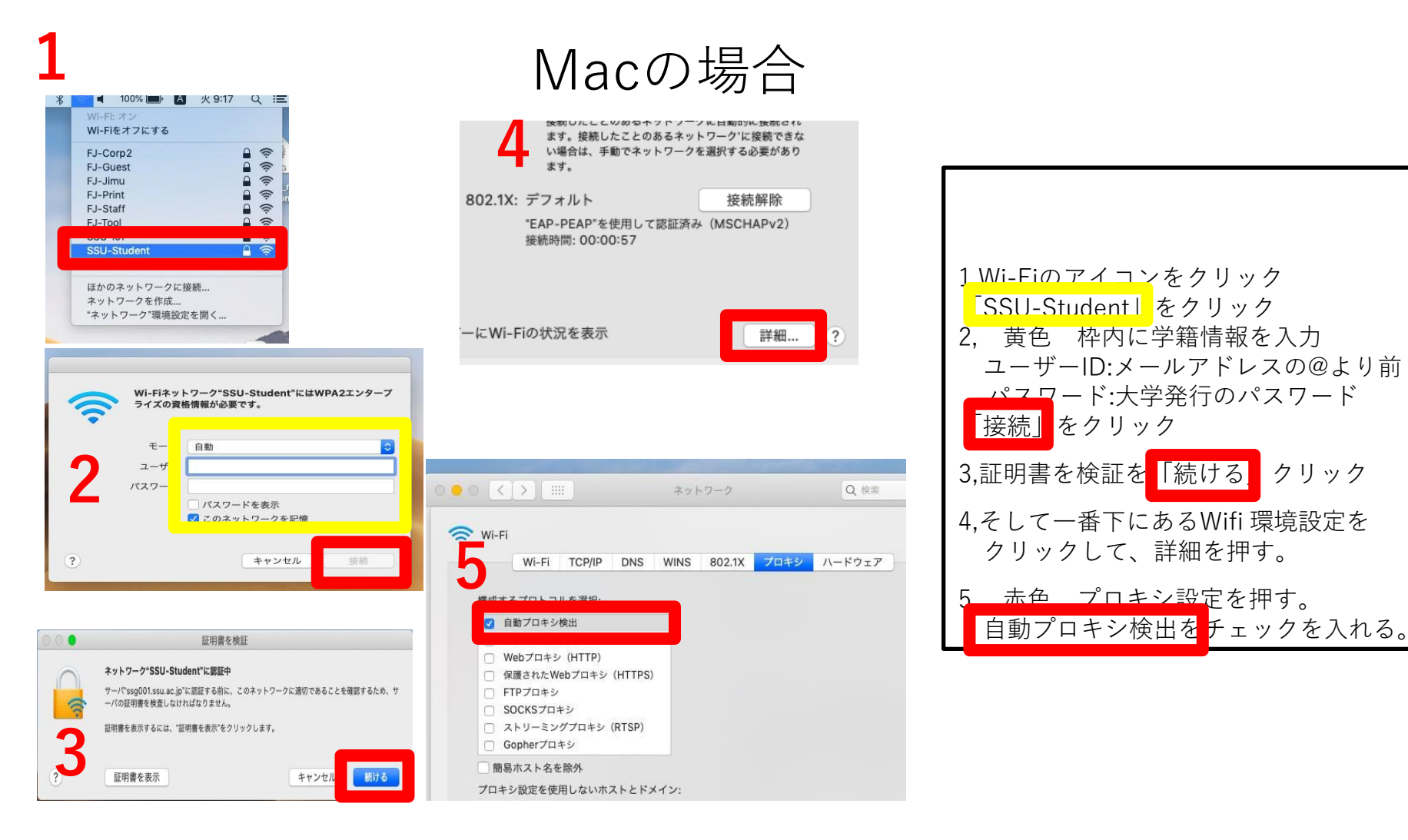

#### Windows10の場合

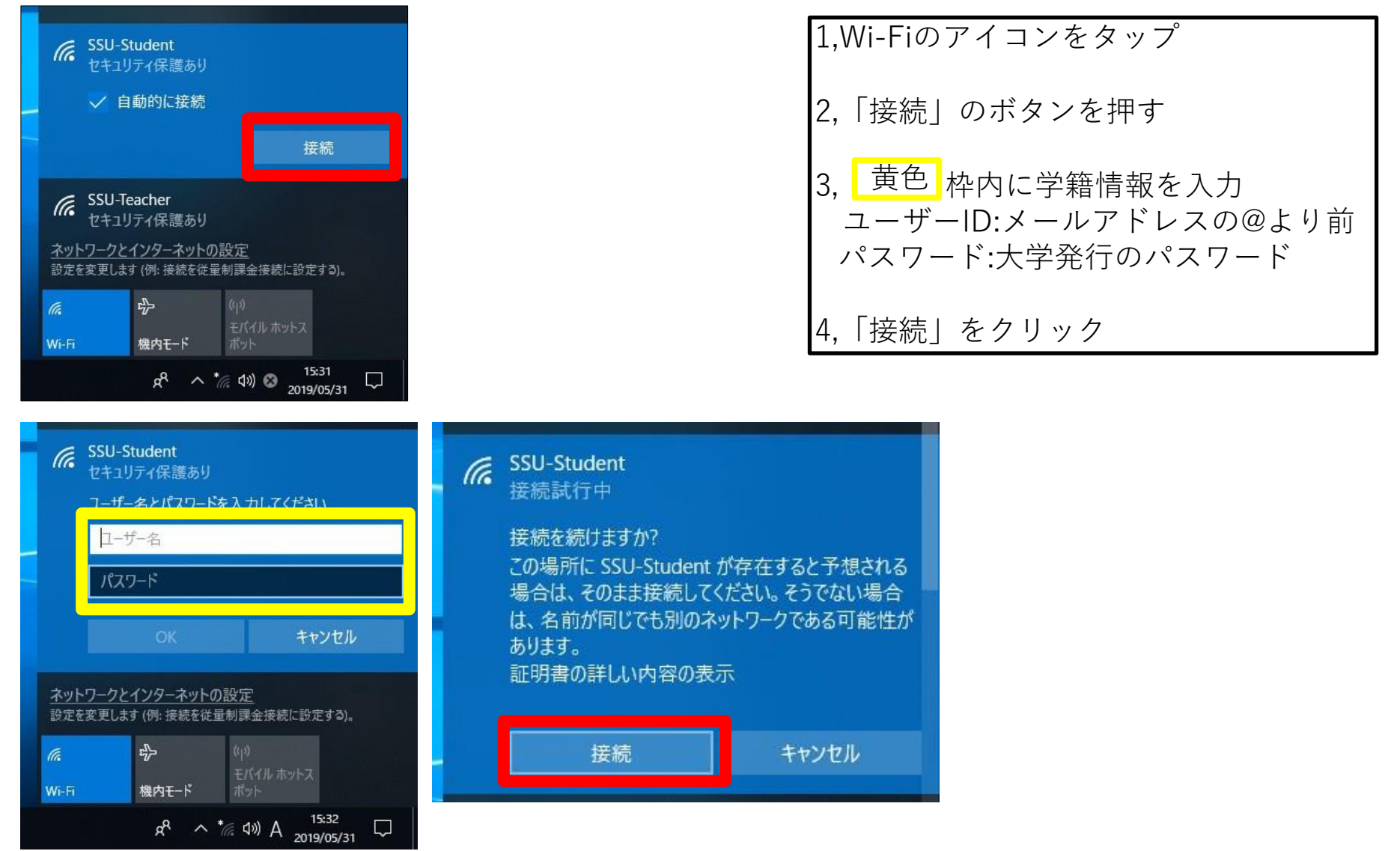

## ・学生ポータル(時間割(必修クラス)確認)

#### (1) 学生ポータルサイトへのログイン

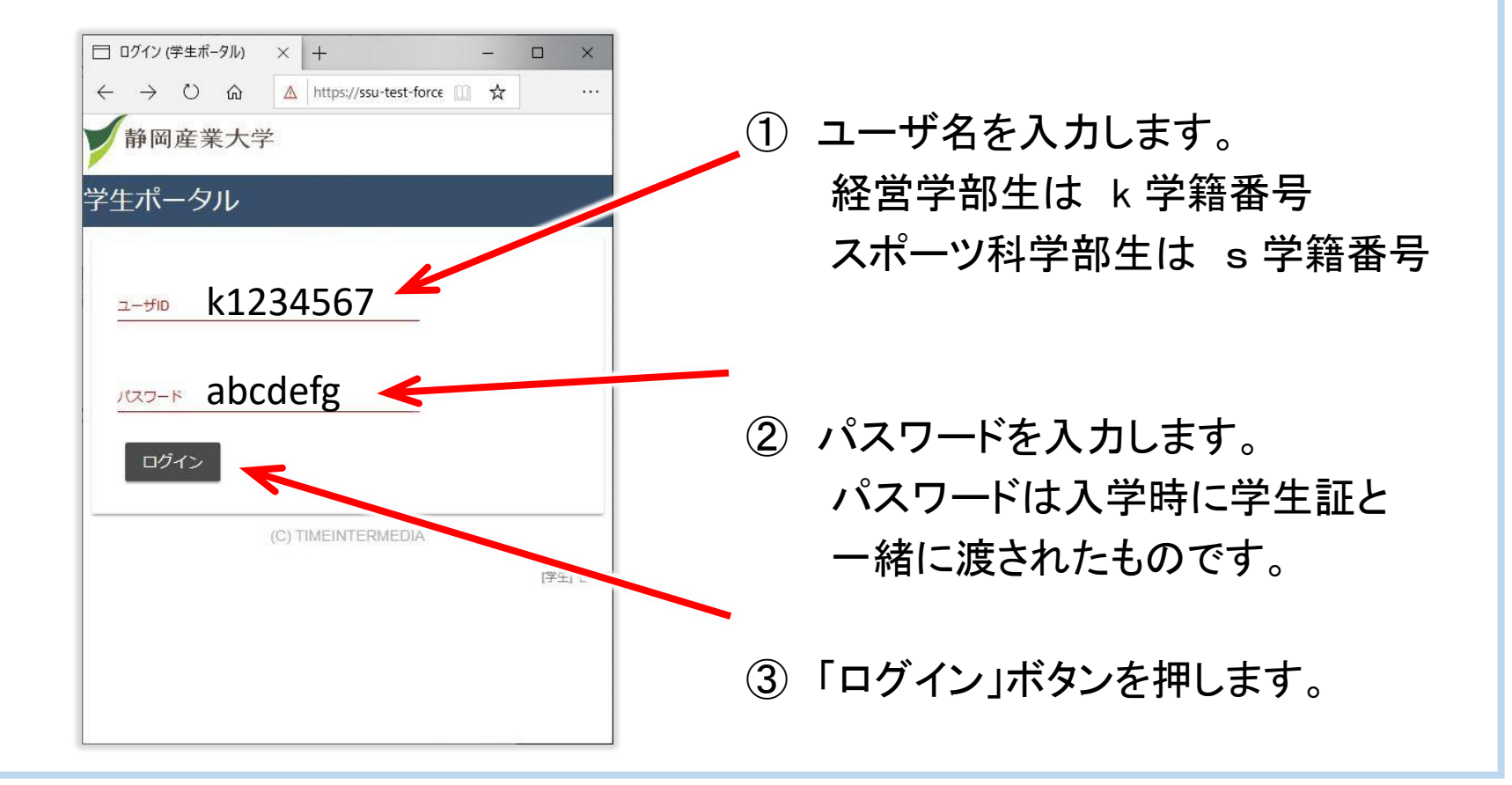

#### (2)「履修登録」メニューの選択

・ログインが完了すると、学生ポータルサイトのトップページが表示されます。

|       |             |              | ×          | +                |         | -            |     | ×          |
|-------|-------------|--------------|------------|------------------|---------|--------------|-----|------------|
| ← -   | ⇒ O         | ល            | ▲          | https://ssu      | C       | □ ☆          |     |            |
| ≡     | **          | <u>, o</u>   |            | and the set of a | - J<br> | •<br>••• • • |     | <b>x</b> , |
| お     | 和らせ         |              |            |                  |         |              |     |            |
|       |             |              |            |                  |         |              |     |            |
|       |             |              |            |                  |         |              |     |            |
| 2020年 | 3月5日<br>新型コ | ロナウ          | フイル        | ス感染症の            | 感染防     | トのた          | めの  |            |
| 対応(   | こついて        |              | 請)<br>ミノーブ | *、 で旅行やタ         | 価       |              |     |            |
| 710   | 10 H-1100   | \ <b>т</b> ж | - ^        | <> <">           | IE      | 続            | きを読 | 5          |
|       |             |              |            |                  |         |              |     |            |
| 2020年 | 1日16日       |              |            |                  |         |              |     |            |
| 未読    | ベスト         | ティー          | チャ         | 一賞決定!            |         |              |     |            |
| 2019年 | 度ベスト        | ティー          | チャー        | 質が決定しま           | した。磐    | 田<br>続       | きを読 | む          |
|       |             |              |            |                  |         |              |     |            |
|       |             |              |            |                  |         |              |     |            |
| 2019年 | 10月21日      |              |            |                  |         |              | -   | $\sim$     |

スマートフォンなど、画面が小さい 場合は、ここをクリックしてメニュー を表示します。

(3)「時間割」メニューの選択

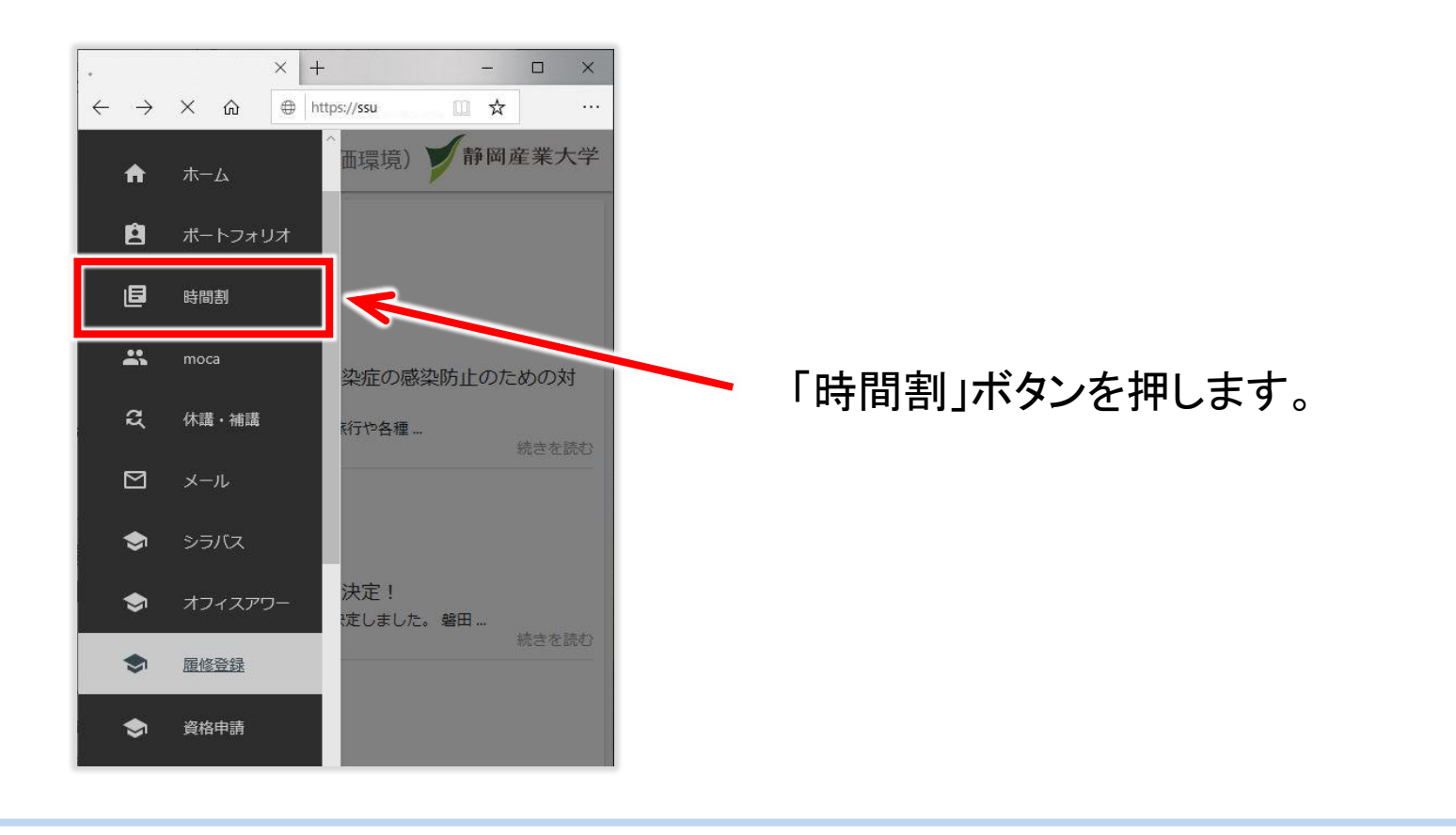

#### (4) 時間割の表示

- 登録された時間割が表示されます。
- ・ 必修科目のクラスなど、すでに登録されている授業を確認できます。
- ・ 必 印の科目は取消できません。 選 印の科目は取消できます。
   ただし「コミュニケーション英語」の取消は教務課に申し出てください。
- この表から登録・取消はできません。履修登録メニューから登録してください。

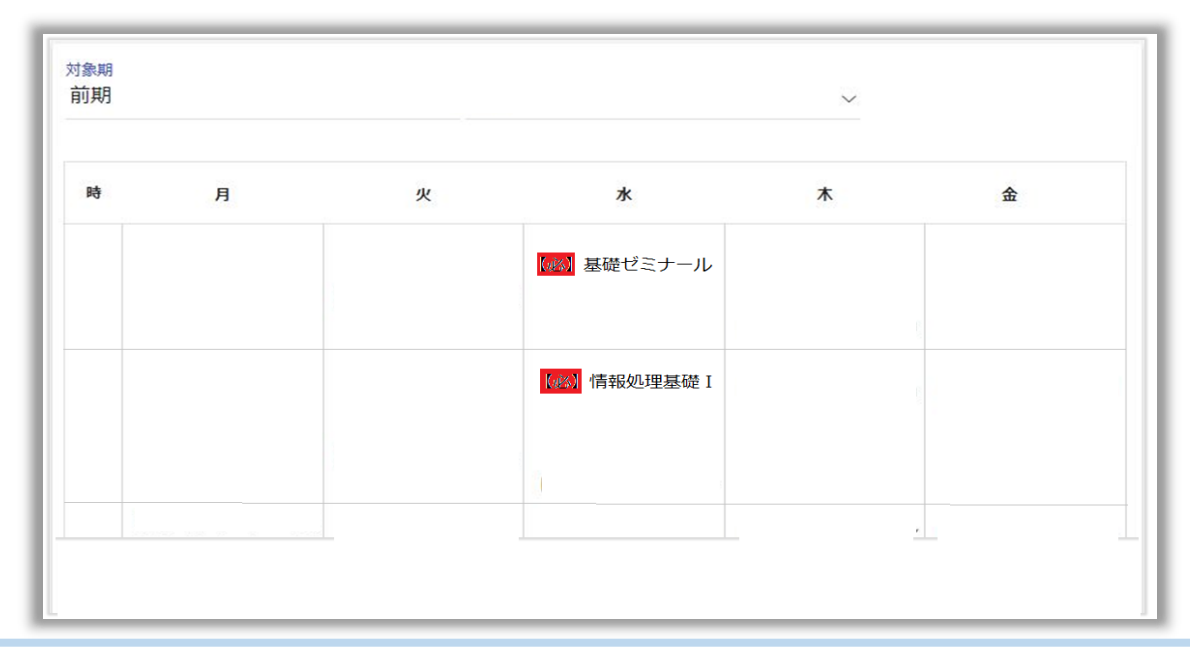

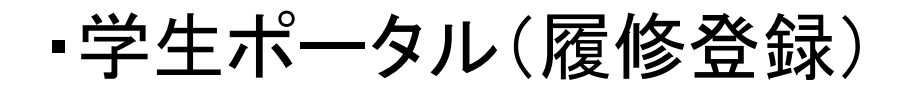

1 履修登録の手順

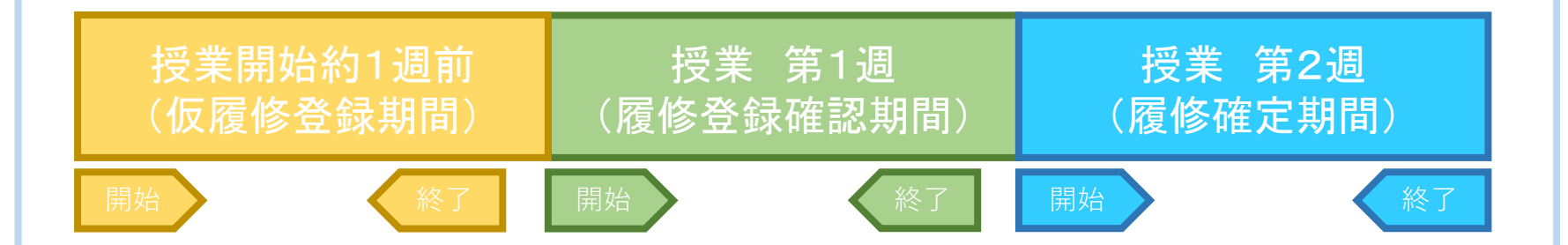

- ・履修登録は「仮履修登録」「履修登録確認」「履修確定」の3つの手順で 行います。
- ・履修登録は、パソコンやスマートフォンからWebで行います。

#### 1 履修登録の手順

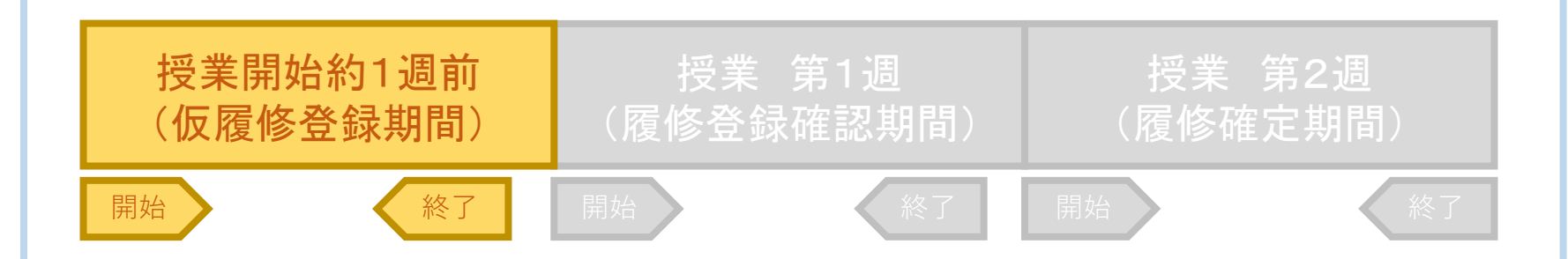

仮履修登録

- ・通常は授業開始約1週間前から、仮履修登録が始まります。
- ・前期に履修する授業を選んで、時間割を作成して、Webで登録します。
- ・後期の履修を登録することもできます。
- ・履修の制限人数を超えて登録できます。
- 登録状況はWebで確認できます。
- この期間中は、仮履修登録の追加や取り消しが自由にできます。

#### 1 履修登録の手順

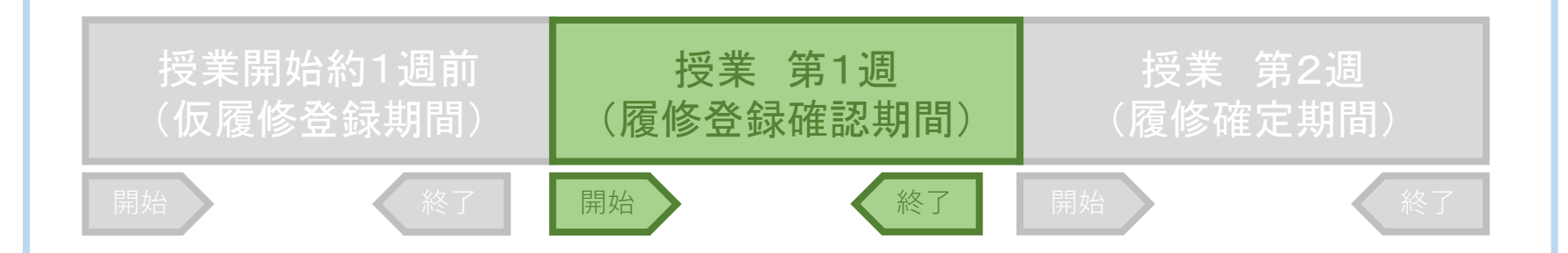

#### 履修登録確認期間

- ・授業開始の週が履修登録確認期間です。
- ・授業に出席します。仮登録者が制限人数を超えている場合は、抽選などで、選抜が行われます。
- ・抽選に漏れた授業は、次の週までに代わりの授業候補を選んでおきます。
- ・授業に欠席した場合、登録を取り消されることがあります。
- ・この期間中は、登録の追加や取り消しはできません。

#### 1 履修登録の手順

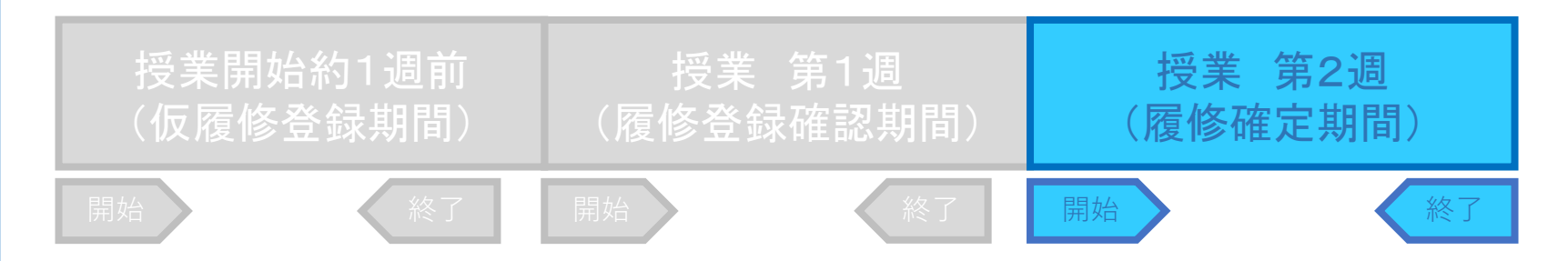

#### 履修確定期間

- ・授業第2週が履修確定期間です。
- ・この期間は、制限人数以下の科目は追加・変更登録ができます。 登録は期間開始直後から制限人数に達するまでできます。つまり、 先着順なので、抽選漏れなどで未登録の場合は急ぐ必要があります。
- ・履修をしない科目を取り消します。
   取り消さないと、授業を欠席しているとみなされ D の成績が付きます。
   ・登録が終わったらWebで履修登録状況を確認して印刷します。

### 2 履修登録の日程

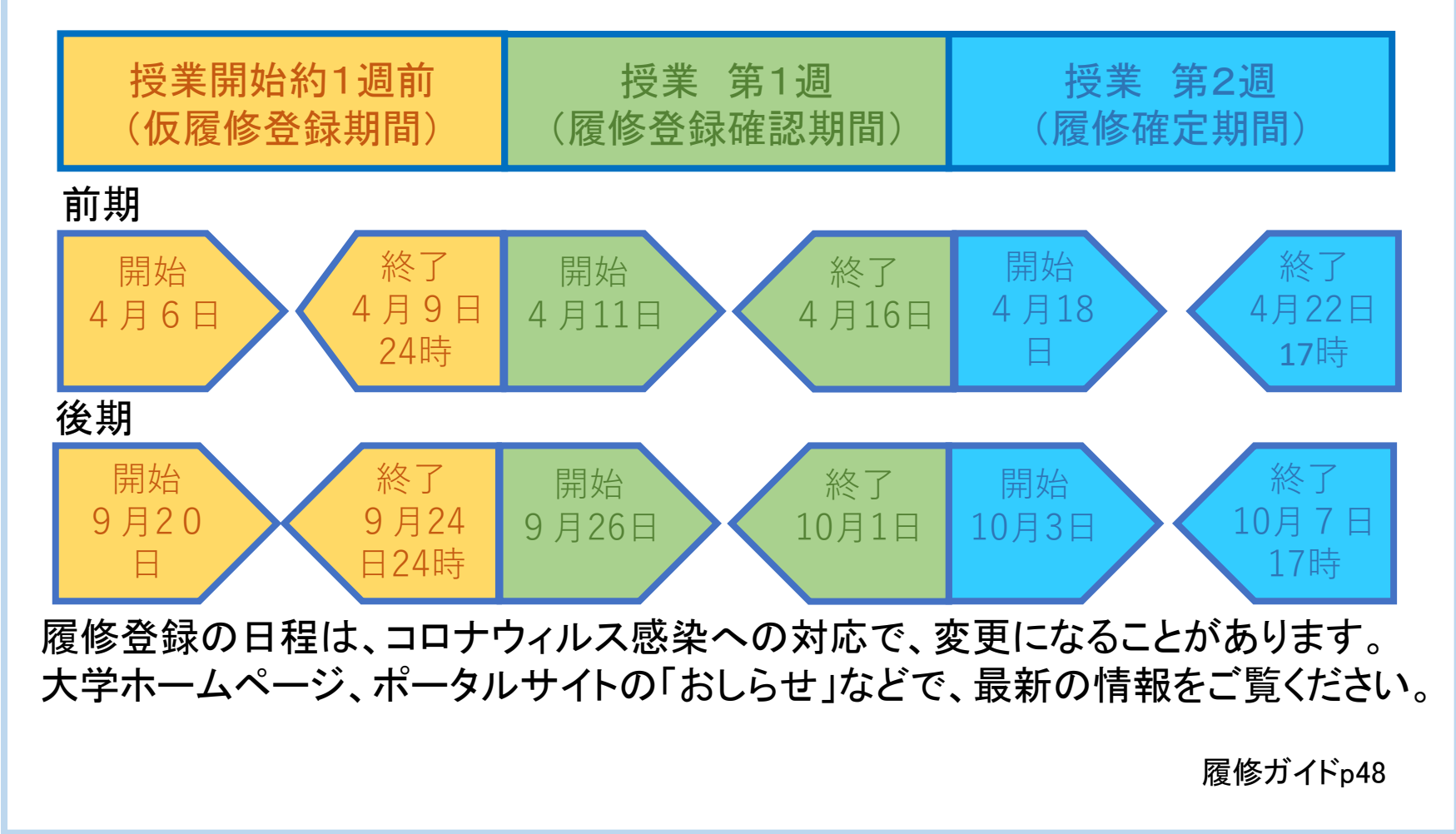

- 2 Web履修登録の方法
- (1) 準備
  - Web履修登録には、インターネットに接続した、パソコン、スマートフォン、 タブレット、を用意してください。
     用意できない場合は、教務課にご相談ください。

#### 2 Web履修登録の方法

#### (1) 準備

- Web履修登録には、インターネットに接続した、パソコン、スマートフォン、
   タブレット、を用意してください。
   用意できない場合は、教務課にご相談ください。
- ・ 学内ネットワークに接続するための、パスワードは、入学時に発行する
   学生証の紙カバーに記載してあります。

#### 2 Web履修登録の方法

#### (1) 準備

- Web履修登録には、インターネットに接続した、パソコン、スマートフォン、
   タブレット、を用意してください。
   用意できない場合は、教務課にご相談ください。
- ・ 学内ネットワークに接続するための、パスワードは、入学時に発行する
   学生証の紙カバーに記載してあります。
- ・ 学内のネットワークに登録したパソコンやスマートフォンはWi-Fiが使えるので、
   通信料を抑えることができます。

#### 2 Web履修登録の方法

#### (1) 準備

- Web履修登録には、インターネットに接続した、パソコン、スマートフォン、
   タブレット、を用意してください。
   用意できない場合は、教務課にご相談ください。
- ・ 学内ネットワークに接続するための、パスワードは、入学時に発行する
   学生証の紙カバーに記載してあります。
- ・ 学内のネットワークに登録したパソコンやスマートフォンは学内でWi-Fiが 使えるので、通信料を抑えることができます。
- ネットワークへの登録方法や注意事項は、「学内ネットワークガイダンス」の 資料を読んで、手続きをしてください。

#### (2) 学生ポータルサイトへのログイン

| 日 ログイン (学生ポータル)                                    | × +                      | -   |     | ×    |
|----------------------------------------------------|--------------------------|-----|-----|------|
| $\left  \leftrightarrow \rightarrow \circ \right $ | ▲ https://ssu-test-force | □ ☆ |     |      |
| 静岡産業大学                                             | 学                        |     |     |      |
| 学生ポータル                                             |                          |     |     |      |
|                                                    |                          |     |     |      |
| ユーザロ                                               |                          |     |     |      |
|                                                    |                          |     |     |      |
| パスワード                                              | _                        |     |     |      |
| ログイン                                               |                          |     |     |      |
|                                                    |                          |     |     |      |
|                                                    | (C) TIMEINTERMEDIA       |     |     |      |
|                                                    |                          |     | [学生 | ]モ-ド |
|                                                    |                          |     |     |      |
|                                                    |                          |     |     |      |
| - <u> </u>                                         |                          |     |     |      |

#### (2) 学生ポータルサイトへのログイン

| □ ログイン (学生ポータル) × + - □ ×                                                                                                    |                  |
|----------------------------------------------------------------------------------------------------|------------------|
| $\leftarrow \rightarrow \circlearrowright  \widehat{\mbox{\ \ \ }}  \underline{\ \ \ \ }  \underline{\ \ \ }  \underline{\ \ \ }  \underbrace{\ \ \ \ \ \ }  \underbrace{\ \ \ \ \ \ }  \underbrace{\ \ \ \ \ \ }  \underbrace{\ \ \ \ \ \ \ \ \ }  \ \ \ \ \ \ \ \ \ \ \ \ \ \ \ \ \ \ \$ |                  |
| 静岡産業大学                                                                                                    | ① ユーザ名を入力します。    |
| 学生ポータル                                                                                                    | 経営学部生は k 学籍番号    |
| <u>ع-بین</u> k1234567                                                                                                    | スポーツ科学部生は s 学籍番号 |
|                                                                                                    |                  |
| (C) TIMEINTERMEDIA                                                                                                    |                  |
| [学生]モード                                                                                                    |                  |
|                                                                                                    |                  |
|                                                                                                    |                  |
|                                                                                                    |                  |
|                                                                                                    |                  |

#### (2) 学生ポータルサイトへのログイン

| □ ロクイン (学生ポータル) × + - □ ×                                                                                                    |                  |
|----------------------------------------------------------------------------------------------------|------------------|
| $\leftarrow \rightarrow \circlearrowright  \widehat{\mbox{thm}}  \underline{\mbox{https://ssu-test-force}}  \underline{\mbox{thm}}  \cdots$ |                  |
| 静岡産業大学                                                                                                    | ① ユーザ名を入力します。    |
| 学生ポータル                                                                                                    | 経営学部生は k 学籍番号    |
|                                                                                                    | スポーツ科学部生は s 学籍番号 |
| <u>⊐-#</u> k1234567                                                                                                    |                  |
| المحرمة abcdefg                                                                                                    | ② パスワードを入力します。   |
|                                                                                                    | パスワードは入学時に学生証と   |
|                                                                                                    | 一緒に渡されたものです。     |
| (C) TIMEINTERMEDIA                                                                                                    |                  |
| (学生)モード                                                                                                    |                  |
|                                                                                                    |                  |
|                                                                                                    |                  |
|                                                                                                    |                  |

#### (2) 学生ポータルサイトへのログイン

![](_page_34_Figure_3.jpeg)

#### (3)「履修登録」メニューの選択

ログインが完了すると、学生ポータルサイトのトップページが表示されます。

| $\leftarrow$ $\rightarrow$ $\circlearrowright$ $\bigtriangleup$ https://ssu $\square$ $\bigstar$ … |     |                     |
|----------------------------------------------------------------------------------------------------|-----|---------------------|
| ■ 学生ポータル(評価環境) 静岡産業大学                                                                              | (1) | 「お知らせ」は毎日チェックしましょう。 |
| お知らせ ()                                                                                            |     |                     |
| 2020年3月3日<br><b>未読</b> 新型コロナウイルス感染症の感染防止のための<br>対応について(要請)<br>学生各位春休み、卒業シーズンで旅行や各種…<br>続きを読む       |     |                     |
| 2020年1月16日<br><b>末読</b> ベストティーチャー賞決定!<br>2019年度ベストティーチャー賞が決定しました。磐田…<br>続きを読む                      |     |                     |
| 2019年10月21日 ~                                                                                      |     |                     |

#### (3)「履修登録」メニューの選択

ログインが完了すると、学生ポータルサイトのトップページが表示されます。

| $\Box \qquad \times + \qquad - \qquad \times \\ \leftarrow \rightarrow \bigcirc \bigcirc \bigcirc \land \qquad \land \qquad https://ssu \qquad \bigcirc \checkmark \qquad \cdots \\ \equiv \qquad \checkmark \qquad \checkmark \qquad \checkmark \qquad \checkmark \qquad \checkmark \qquad \checkmark \qquad \checkmark \qquad \checkmark \qquad \checkmark \qquad$ | ② スマートフォンなど、画面が小さい           |
|----------------------------------------------------------------------------------------------------|------------------------------|
| お知らせ                                                                                                    | 場合は、ここをクリックしてメニュー<br>を表示します。 |
| 2020年3月5日<br>未読 新型コロナウイルス感染症の感染防止のための<br>対応について(要請)<br>学生各位春休み、卒業シーズンで旅行や各種…<br>続きを読む                                                                                                    |                              |
| 2020年1月16日<br><b>末読</b> ベストティーチャー賞決定!<br>2019年度ベストティーチャー賞が決定しました。 磐田…<br>続きを読む                                                                                                    |                              |
| 2019年10月21日 ~                                                                                                    |                              |

#### (3)「履修登録」メニューの選択

ログインが完了すると、学生ポータルサイトのトップページが表示されます。

![](_page_37_Picture_3.jpeg)

#### (4) 登録科目の時間割選択

![](_page_38_Figure_3.jpeg)

#### (4) 登録科目の時間割選択

![](_page_39_Figure_3.jpeg)

#### (4) 登録科目の時間割選択

![](_page_40_Figure_3.jpeg)

#### (4) 登録科目の時間割選択

![](_page_41_Figure_3.jpeg)

#### (5) 履修登録科目の選択

登録する科目を追加します。 履修条件が合わない科目は表示されません。

## 履修可能授業(月曜1時限)

※授業名称をクリックするとシラバスが開きます。

| 履修申請 | 授業名称          | 教員名称      | 必修/選択 (要件 単位数)教室名       |
|------|---------------|-----------|-------------------------|
| 追加   | 쒈記原理 I        | 石垣 美<br>佳 | 必修 (教職課程(高校商業) 2単<br>位) |
| 追加   | 【経】青年心理学      | 山田 —<br>之 | 他学部 (卒業要件 2単位)          |
| 追加   | <u>【経】会社法</u> | 緒方 博<br>幸 | 選択 (卒業要件 2単位)           |

#### (5) 履修登録科目の選択

- 登録する科目を追加します。 履修条件が合わない科目は表示されません。
- ・履修確定期間は、履修登録者数が定員を超えた科目は表示されません。

   登録を辞退した人が削除して、定員以下になれば表示されます。

|                         | 限)       | 時    | 業(月曜1               | 修可能招               |
|-------------------------|----------|------|---------------------|--------------------|
| 必修/選択 (要件 単位数)教室名       | 教員名称     | -100 | とシラバスが開きます。<br>授業名称 | 業名称をクリックする<br>履修申請 |
| 必修 (教職課程(高校商業) 2単<br>位) | i 美<br>佳 | 石垣   | <u> </u>            | 追加                 |
| 他学部 (卒業要件 2単位)          | 1 –<br>Ż | 山田   | 【経】青年心理学            | 追加                 |
| 選択 (卒業要件 2単位)           | 博幸       | 緒方   | <u>【經】会社法</u>       | 追加                 |

#### (5) 履修登録科目の選択

- 登録する科目を追加します。 履修条件が合わない科目は表示されません。
- ・履修確定期間は、履修登録者数が定員を超えた科目は表示されません。

   登録を辞退した人が削除して、定員以下になれば表示されます。

![](_page_44_Figure_4.jpeg)

#### (6) 下書き保存から申請完了へ

・ 科目の「追加」ボタンをクリックすると下書き保存状態になります。

![](_page_45_Figure_3.jpeg)

- ・ 科目の「追加」ボタンをクリックすると下書き保存状態になります。
- ・「履修チェックして申請」ボタンをクリックして、申請状態にします。

| 対象期<br>前期 |             | キャン<br>~ 藤枝           | パス |
|-----------|-------------|-----------------------|----|
| 履         | 修チェックして申請   |                       |    |
| 時         | 月           | 火                     |    |
|           |             | 【経】文学                 |    |
|           |             | 【経】日本語 I (日本語         | 5  |
|           |             | I-1・日本語 I A           |    |
|           | 下 簿記原理 I    | (再) · I B (再))<br>(留) |    |
|           | 【経】青年心理学    | 【経】人事管理論              |    |
|           | 【経】会社法      | 【経】インターネットマ           | 7  |
|           | 【経】公共経済学    | ーケティング                |    |
|           | 【情】インターフェイス | 【経】説得の心理学             |    |

- 科目の「追加」ボタンをクリックすると下書き保存状態になります。
- 「履修チェックして申請」ボタンをクリックして、申請状態にします。

![](_page_47_Figure_4.jpeg)

- ・ 科目の「追加」ボタンをクリックすると下書き保存状態になります。
- 「履修チェックして申請」ボタンをクリックして、申請状態にします。

![](_page_48_Figure_4.jpeg)

- 科目の「追加」ボタンをクリックすると下書き保存状態になります。
- ・「履修チェックして申請」ボタンをクリックして、申請状態にします。

![](_page_49_Figure_4.jpeg)

#### (7) 登録の削除

・ 下書き保存 または 登録申請した科目を削除します。

![](_page_50_Figure_3.jpeg)

#### (7) 登録の削除

・ 下書き保存 または 登録申請した科目を削除します。

![](_page_51_Figure_3.jpeg)